## Leica Geosystems Licence Activation Guide

## Aktywacja licencji dla GRX1200 Series

| Szanowny Kliencie  | Dziękuje<br>podręcz | emy za zakup licencji na nasz produkt.<br>niku pomogą Ci przejść przez proces a                                                                                                    | Wskazówki zwarte w niniejszym<br>aktywacji licencji.                                                                                                    |  |
|--------------------|---------------------|----------------------------------------------------------------------------------------------------|----------------------------------------------------------------------------------------------------|--|
|                    |                     | Zarejestruj swój produkt na portalu myWorld.leica-geosystems.com.<br>działa 24/7, umożliwia dostęp do wszystkich informacji niezbędnych o<br>z Twoimi urządzeniami. Zawiera także szczegółowe informacje na te<br>poszczególnych produktów i ich historii serwisowej. Informacje te po<br>utrzymać wartość produktu i zachować jego maksymalną użyteczno<br>wydajność. |                                                                                                    |  |
| Aktywacja licencji | (j) (j)             | Opisana procedura obowiązuje dla każdego klucza licencyjnego.                                                                                                    |                                                                                                    |  |
|                    | Krok                | Opis                                                                                                    |                                                                                                    |  |
|                    | (j)                 | Klucze licencyjne możesz pobrać z myWorld. Przejdź do rozdziału "Pobie-<br>ranie licencji".                                                                                                    |                                                                                                    |  |
|                    | ()                  | Aby załadować klucz licencyjny, zapis<br>L_2500123.key) w katalogu \SYSTEM<br>przeglądarki i połącz się z interfejsem                                                                                                    | wać klucz licencyjny, zapisz plik zawierający klucz (przykładowo<br>.key) w katalogu \SYSTEM na nośniku pamięci. Otwórz okno<br>ki i połącz się z interfejsem odbiornika GRX1200 Series.<br>Configuration\Firmware upgrades (Konfiguracja\Aktualizacja |  |
|                    | 1.                  | Wejdź do <b>Configuration\Firmware u</b><br>Firmware).                                                                                                    |                                                                                                    |  |
|                    | 2.                  | Aby wpisać klucz licencyjny:                                                                                                    | Aby załadować klucz licencyjny:                                                                                                    |  |
|                    |                     | W oknie <b>Licence upgrades</b> (Aktuali-<br>zacje licencji), w pustym polu teks-<br>towym wprowadź klucz licencyjny i<br>aktywuj przycisk radiowy.                                                                                                    | Klucz licencyjny będzie widoczny w<br>interfejsie sieciowym, gdy zostanie<br>załadowany na nośnik pamięci.<br>Aktywuj przycisk radiowy przed<br>wskazaniem pliku.                                                                                      |  |

 Kliknij na przycisk Upgrade (Aktualizuj). Licencja jest aktywna i może być używana.

 Image: Statistic Statistic Statistics

 Image: Statistic Statistics

 Image: Statistic Statistics

 Image: Statistic Statistics

 Image: Statistic Statistics

 Image: Statistic Statistics

 Image: Statistic Statistics

 Image: Statistic Statistics

 Image: Statistics

 Image: Statistics

 Image: Statistics

 Image: Statistics

 Image: Statistics

 Image: Statistics

 Image: Statistics

 Image: Statistics

 Image: Statistics

 Image: Statistics

 Image: Statistics

 Image: Statistics

 Image: Statistics

 Image: Statistics

 Image: Statistics

 Image: Statistics

 Image: Statistics

 Image: Statistics

 Image: Statistics

 Image: Statistics

 Image: Statistics

 Image: Statistics

 Image: Statistics

 Image: Statistics

 Image: Statistics

 Image: Statistics

 Image: Statistics

<t

## Pobieranie licencji

GP Opisana procedura obowiązuje dla każdego klucza licencyjnego.

| Krok | Opis                                                                     |
|------|--------------------------------------------------------------------------|
| 1.   | Wejdź na stronę www.myworld.leica-geosystems.com i zaloguj się.          |
| 2.   | Wejdź do menu myProducts i wybierz swój produkt.                         |
| (B)  | Jeśli Twój produkt nie znajduje się na liście, kliknij na Dodaj produkt. |

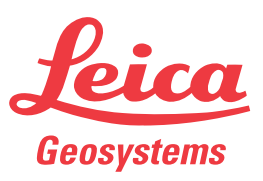

- when it has to be **right** 

| Krok | Opis                                                                                                    |
|------|----------------------------------------------------------------------------------------------------|
| 3.   | Na zakładce Przegląd, kliknij na Pobierz klucze licencyjne.                                                               |
|      | W kolejnym oknie, kliknij na <b>Zapisz</b> i wybierz katalog, w którym chcesz<br>zapisać plik. Kliknij na <b>Zapisz</b> . |
|      | Skopiuj plik *.key do katalogu \SYSTEM na nośniku pamięci.                                                                |

## Aktualizacja oprogramowania

| Krok | Opis                                                                                                    |
|------|----------------------------------------------------------------------------------------------------|
| 1.   | Wejdź na stronę www.myworld.leica-geosystems.com i zaloguj się.                                                                                                    |
| 2.   | Wejdź do menu <b>myProducts</b> i wybierz swój produkt.                                                                                                    |
| (B)  | Jeśli Twój produkt nie znajduje się na liście, kliknij na Dodaj produkt.                                                                                                    |
| 3.   | Kliknij na zakładkę <b>Oprogramowanie</b> i pobierz firmware do <b>GRX1200</b><br><b>Series</b> oraz plik Web Interface na swój komputer.                                                                                |
| 4.   | Załaduj pliki do katalogu \SYSTEM znajdującym się na nośniku pamięci.                                                                                                    |
| 5.   | Otwórz przeglądarkę i wejdź na stronę interfejsu sieciowego Twojego odbiornika.                                                                                                    |
| 6.   | Wejdź do <b>Configuration\Firmware upgrades</b> (Konfiguracja\Aktualizacja Firmware).                                                                                                    |
| 7.   | Plik zawierający firmware znajdujący się na nośniku pamięci będzie<br>wyświetlony w oknie <b>Firmware upgrades</b> (Aktualizacja firmware). Aktywuj<br>przycisk radiowy i naciśnij przycisk <b>Upgrade</b> (Aktualizuj). |
| 8.   | Oprogramowanie zostanie zainstalowane na odbiorniku.                                                                                                    |
| (g)  | Pozwól odbiornikowi dwukrotnie uruchomić się ponownie aby mieć pewność, że pliki interfejsu sieciowego są zainstalowane.                                                                                                 |

Jeśli aktywacja nie powiedzie się... Jeśli aktywacja nie powiedzie się:

- skontaktuj się z lokalnym przedstawicielem Leica Geosystems.
- LUB
- utwórz nowe zgłoszenie serwisowe na portalu myWorld.leica-geosystems.com, na które odpowie lokalny zespół wsparcia technicznego.

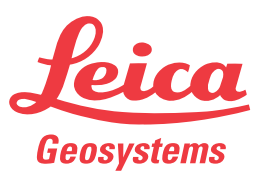